## crimson

## FAQ – How to Use Mass Flag Suppression in List Selects

Crimson allows you to automatically suppress flags for records you do not want to include in a list pull, such as **Thank You's**, **Money Search**, **Best Efforts**, or **People Search** lists. Below are the steps to add suppression flags to your search criteria.

## **Setting Up Channel Suppression Flags**

- 1. From the Main Menu, go to Settings > People > Flag tab.
- 2. Add a new flag or click on the *local* button of the flag you want to have suppressed.
- 3. Check the box next to "This is a Channel Suppression Flag"
  - You can also check one or more of the Target Channels to be suppressed. (For more information on this setting, see <u>Crimson: People Search - Advanced Export by Channel</u>).
- 4. Save your changes.

| Top Flag                                                                |
|-------------------------------------------------------------------------|
| Channel Suppression Flag                                                |
| If channel suppression flag, please select at least one target channel: |
| ✓ Email                                                                 |
| SMS                                                                     |
| Phone                                                                   |
| Direct Mail                                                             |

## **Applying Channel Suppression Flags**

To apply, click on the toggle switch under "**Apply Channel Suppression Flags**" in **People Search**, **Money Search**, **Best Efforts**, and **Thank You** searches' Suppression filter group area. The search will then suppress records with those flags set up in its setting.

| O Profile O Contact    | Group Giving S     | Summary Gifts O                                | Giving Aggregate | Giving Aggregate (Supp)                                              | Suppression (1 |
|------------------------|--------------------|------------------------------------------------|------------------|----------------------------------------------------------------------|----------------|
| Apply Cha<br>Suppressi | annel<br>ion Flags | Supp: Flag<br>in list of<br>Search Supp: Flags |                  | Supp: Having All<br>Flags<br>In list of<br>Search Supp: Having All F |                |

For more information on Settings, People Search, Money Search, Thank You, and Best Efforts lists, see the Crimson HelpDesk at <u>http://support.cmdi.com</u>.